# APCOAEFLOW

Tilføj dit Tivolikort

## Sådan tilføjer du dit Tivolikort

# APCOA 5 FLOW

Hvis du ønsker at tilføje dit Tivolikort på din konto, kan du gøre det ved at logge ind på din APCOA FLOW konto, og trykke på menulinjen.

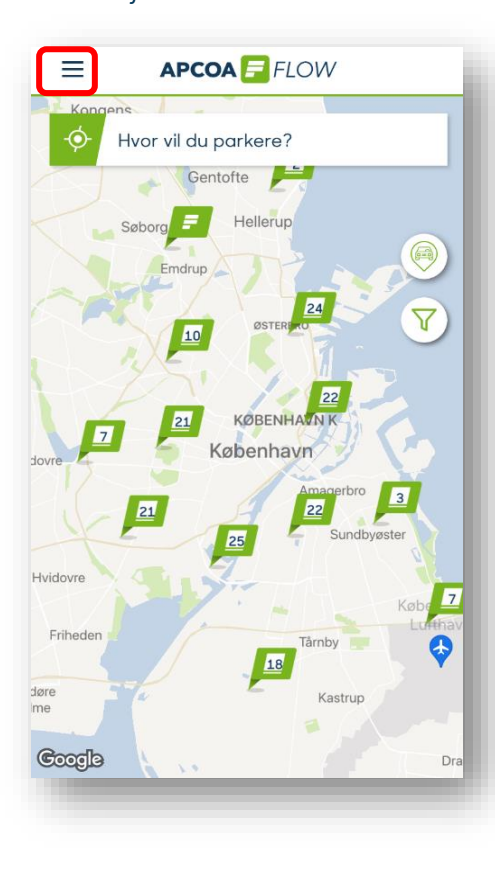

#### Tryk på "Rabatter".

പ്പ Kundenavn Kunae ID: 745700 🚔 Køretøjer P Parkeringer 🔁 Betalingsmetoder × Abonnementer ☆ Favoritter 🛞 Rabatter Indstillinger Hjælp og support AMAGER 

## Dernæst trykker du "Tilføj rabatkort".

Vælg "Tivoli" for at tilføje din kode.

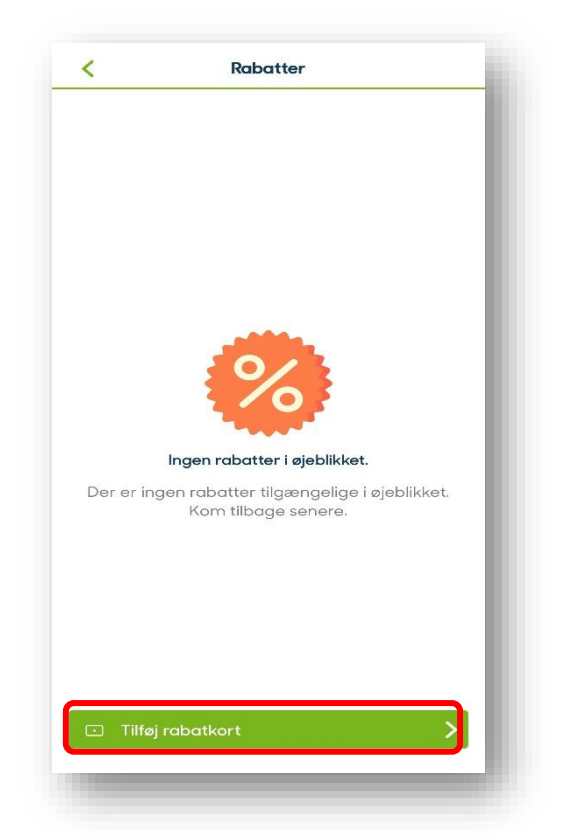

| <    | Tilføj rabatkort     |  |
|------|----------------------|--|
|      | Tivoli               |  |
| ۲    | Kjøbenhavns Boldklub |  |
| None | Apcoa Partners       |  |
|      |                      |  |
|      |                      |  |
|      |                      |  |
|      |                      |  |
|      |                      |  |
|      |                      |  |
|      |                      |  |
|      |                      |  |
|      |                      |  |

1

### Sådan tilføjer du dit Tivolikort

# APCOA 5 FLOW

Vælg det kort som du har fra Tivoli, og forsæt ved at trykke "Vælg".

| Vælg (       | et kort                              |      |
|--------------|--------------------------------------|------|
| 4 <u>7</u> 4 | Tivoli Erhverv Gold/Premium/Executiv | Vælg |
| nije         | Tivoli Årsko                         | Vælg |
| (1993)       | Tivoli Sø                            | Vælg |
| ŵ            | Tivoli Wildcard                      | Vælg |
| 125          | Tivoli Gul                           | Vælg |
| *            | Tivoli Aktionær                      | Vælg |
| 0            | Tivoli Ledsagerko                    | Vælg |
| 0            | Tivoli Medarbejderko                 | Vælg |
|              | Tivoli VIP                           | Vælg |
| (            | Kjøbenhavns Boldklub                 | -    |
|              | Apcoa Partners                       | -    |
|              |                                      |      |
|              |                                      |      |
|              |                                      |      |
|              |                                      |      |

Tast koden ind, og forsæt ved at trykke på "Tilføj kort".

OBS. Du skal indtaste alle 18 cifre i koden, selvom der kun vises 16 cifre på grafikken.

| <             | Tilføj rabatkort |  |
|---------------|------------------|--|
| 💓 Tivoli Guld |                  |  |
| 0000 0000     | 0000 0000        |  |
|               |                  |  |
|               |                  |  |
|               |                  |  |
|               |                  |  |
|               |                  |  |
|               |                  |  |
|               |                  |  |
|               |                  |  |
|               |                  |  |
|               |                  |  |
|               |                  |  |
|               |                  |  |
|               | Tilføj kort      |  |
| -             |                  |  |

Herefter kan du se dit Tivolikort inde under fanen "Rabatter". Du kan nu lukke appen ned efter du har startet din parkering.

| <b>`</b>                        |        |              |
|---------------------------------|--------|--------------|
| <b>Rabatkort</b><br>Tivoli Guld |        | Ŧ            |
| XXXX XXXX XXX                   | X 3126 | <u>Vis</u> > |
|                                 |        |              |
|                                 |        |              |
|                                 |        |              |
|                                 |        |              |
|                                 |        |              |
|                                 |        |              |
|                                 |        |              |
|                                 |        |              |